## آشنایی با مانیتور LG سری MP٤۰۰,٤۰۸,٤۱۰,٤٤۸, WL٥٠۰-B

**تنظیمات کاربر** توجه داشته باشید: OSD (نمایشگر روی صفحه) مانیتور شما ممکن است کمی با آنچه در این راهنما نشان داده شده است متفاوت باشد.

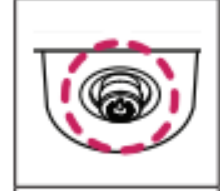

**فعال کردن منوی اصلی**: ۱. دکمه جوی استیک را در پایین مانیتور فشار دهید. ۲. برای تنظیم گزینه ها جوی استیک را به بالا/پایین و چپ/راست حرکت دهید. ۳. دکمه جوی استیک را یک بار دیگر فشار دهید تا از منوی اصلی خارج شوید.

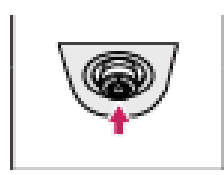

منوی اصلی غیرفعال است: منوی اصلی را فعال می کند. منوی اصلی فعال شد: از منوی اصلی خارج می شود. (با نگه داشتن دکمه بیش از ۳ ثانیه برای خاموش کردن مانیتور می توانید اقدام کنید.) می توانید مانیتور را در هر زمانی از جمله زمانی که OSD روشن است، از این طریق خاموش کنید.

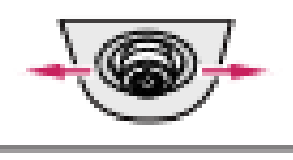

منوی اصلی فعال است: ویژگی های ورودی را وارد می کند.(کلید به چپ) منوی اصلی فعال است: وارد ویژگی تنظیمات می شود.(کلید به راست)

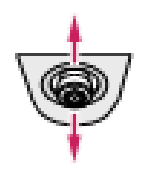

منوی اصلی غیرفعال است: اطلاعات ورودی فعلی را نمایش می دهد.(کلید به بالا) منوی اصلی فعال است: مانیتور را خاموش می کند.(کلید به بالا) منوی اصلی غیرفعال است: اطلاعات ورودی فعلی را نمایش می دهد.(کلید به پایین) منوی اصلی فعال است: وارد ویژگی حالت تصویر می شود. (فقط برای HDMI)(کلید به پایین)

ویژگی های منوی اصلی:

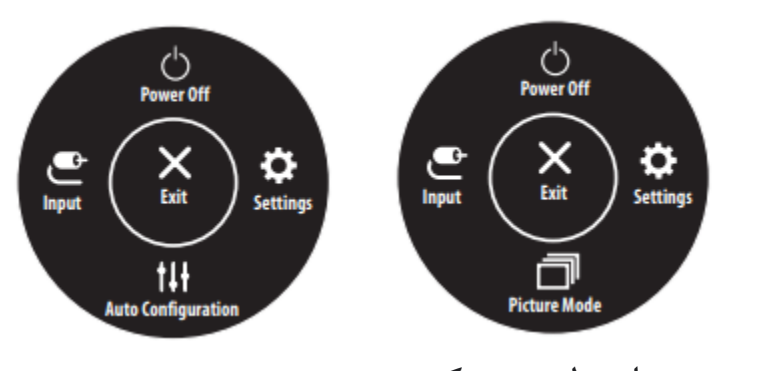

- ورودی: حالت ورودی را تنظیم می کند. - خاموش کردن: مانیتور را خاموش می کند. - تنظیمات: تنظیمات صفحه نمایش را پیکربندی می کند.
- حالت تصویر: حالت تصویر را تنظیم می کند.
- خروج: از منوی اصلی خارج می شود.
پیکربندی خودکار را برای نمایش بهینه در D-SUB اجرا کنید.
ییکربندی خودکار را برای نمایش بهینه در U-SUB اجرا کنید.
۱. برای مشاهده منوی OSD، دکمه جوی استیک را در پایین مانیتور فشار دهید و سپس وارد تنظیمات شوید.
۳. برای تنظیم گزینه ها جوی استیک را به بالا/پایین و چپ/راست حرکت دهید.
۳. برای بازگشت به منوی USD خارج شوید، جوی استیک را در پایین مانیتور فشار دهید و می سپس وارد تنظیمات شوید.
۳. برای بازگشت به منوی USD خارج شوید، جوی استیک را به سمت چپ آن حرکت دهید.
۳. اگر می خواهید از منوی OSD خارج شوید، جوی استیک را به سمت چپ آن حرکت دهید.

## 

- ۱. تنظیمات سریع
  - ۲. ورودی
  - ۳. تصوير
  - ۴. تنظیمات کلی